## footscan®

## Transferring your Footscan database from an old PC to a new PC

Firstly, make sure that you have the latest software version installed on the new PC.

You can download the latest version directly from the following link: <u>https://update.api.materialisemotion.com/downloads/footscan9/setup-footscan9</u>

(Before downloading, ensure that your Footscan is connected to the PC via the USB cable as your unique software license will be lifted from the cloud.)

Follow the installation steps through. You are now ready to transfer the database.

The Footscan database is located within this folder of your old PC: *Windows (C:)\Users\youruserprofile\footscan\gaitessentials9* 

The database is a single file called *footscan.sqlite* and the file type if an SQLITE File

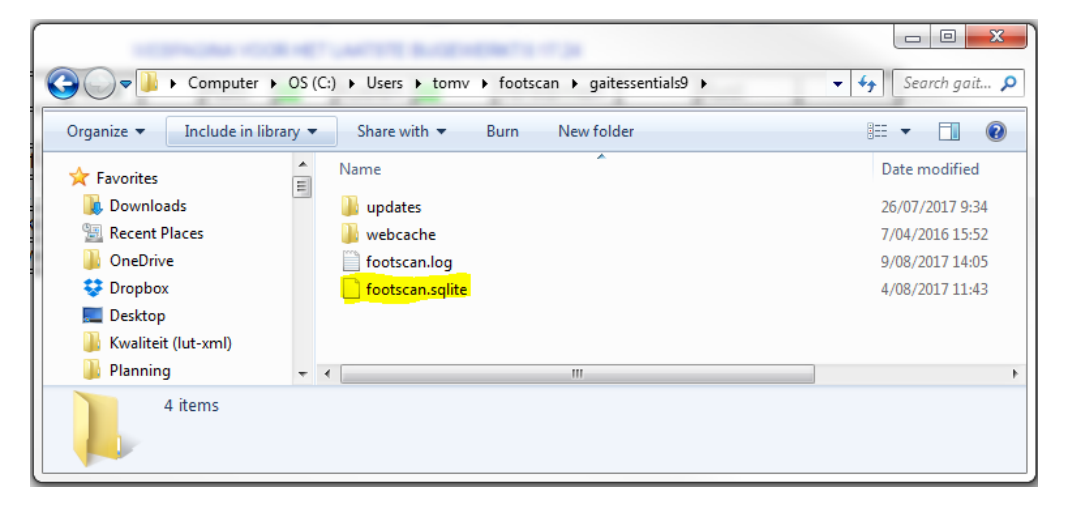

You simply need to copy this file from your old PC and paste it into the exact same folder on your new PC. This can be transferred using an external hard drive or USB stick.

Assuming this is a brand new PC and no measurements have been taken, overwrite the existing *footscan.sqlite* file.

**Please note:** If you have already taken Footscan assessments on the new PC, this process will overwrite the database. Therefore, before completing the transfer, make sure you export these individual data files from the new PC. They can then be re-imported after the transfer is complete by clicking **Import rsdb** when in the database and selecting the individual files to import.

If you experience any difficulties with the above process, please contact: support@gaitandmotion.co.uk